僑生工讀金注意事項:

本校111年度1-6月僑委會工讀金,因同學至僑務委員會 數位課程專區「僑生線上培訓組裝課程-大專校院(含僑先 部及華僑高中)」進行學習並認證僅21位,補助之工讀金 驟減近8萬元;鑑於此爾後申請僑生工讀將以已認證通過 為必要條件,請同學都前往認證以增加工讀金補助。 認證方式:參訓僑生至「e等公務園+學習平臺」以「一般 民眾」身分進行註冊會員後,進行線上課程學習,並於本 年5月31日前完成線上課程及測驗,並列印學習通過紀錄 證書送學校備查。(附件:僑生線上培訓課程操作手冊1份)

## 僑生線上培訓課程操作手册

Q1. 僑生如何加入我的 e 政府之新會員,網址為何? A1. 請至我的 E 政府以一般民眾加入會員,網址:

https://www.cp.gov.tw/portal/person/initial/MemberCenter.as
px

|                                                                                                    | ■ 数的起版子-線的算要 × ④ 使用电阻倍 × +                                                                                            | • - • × |
|----------------------------------------------------------------------------------------------------|----------------------------------------------------------------------------------------------------|---------|
| ○ 数年発電化 ● 数年発電机 様 Google 料 ● 取り消費用 完全化  ● 取りた用用 日本 ● 取りた用用 日本 ● 取りた用用 日本 ● 取りた用用 ● 取りた用用 ● 取りた用用 ● 取りた用用 ● 取りた用用 ● 取りた用用 ● 取りた用用 ● 取りた用用 ● 取りた用用 ● 取りた用用 ● 取りた用用 ● 取りた用用 ● 取りた用用 ● 取りた用用 ● 取りた用用 ● 取りた用用 ● 取りた用用 ● 取りた用用 ● 取りた用用 ● 取りた用用 ● 取りた用用 ● 取りた用用 ● 取りた用用 ● 取りた用用 ● 取りた用用 ● 取りた用用 ● 取りた用用 ● 取りた用用 ● 取りた用用 ● 取りた用 ● 取りた用用 ● 取りた用 ● 取りた用 ● 取り                                                                                                    | ← → C 🔒 cp.gov.tw/portal/cpinit/Register.aspx                                                                         | 야 숲 🚳 : |
|                                                                                                    | 🔛 應用電式 🛄 紛合軟鋼術: 編載 脚 Google 科理 💹 用力拆開度 洗滑处 🔯 Google + 🔗 新立共交通讯用 馬 🗘 點定                                                | 13 死城海岸 |
|                                                                                                    | F 税的+股市                                                                                                    |         |
| 管費室大<br>中請一般會員<br>単請乙務帳號<br>「日第一般會員<br>「日第一般會員<br>「日第一般會員<br>「日第一般會員<br>「日第一般會員<br>「日第一般會員<br>「日第一般會員<br>「日第一般會員<br>「日第一般會員<br>「日第一般會員<br>「日第一般會員<br>「日第一般會員<br>「日第一般會員<br>「日第一般會員」<br>「日第一般會員<br>「日第一般。<br>「日第一般。<br>「日第一》<br>「日第一》<br>「日第一章<br>「日第一章<br>「日章<br>「日章<br>「日章<br>「日章<br>「日章<br>「日章<br>「日章<br>「日 | <b>教的巨政府</b>                                                                                                    |         |
| <b>申請一般會員</b><br>電話通後始急公務長数<br>年間公務板號<br>申請公務板號<br>年前公務板號<br>年前公務板號<br>年前公務板號                                                                                                    | 會用意入                                                                                                    |         |
|                                                                                                    |                                                                                                    |         |
| <b>申請一般會員</b><br>電視題後後為公務報號<br>申請公務報號<br>申請公務報號<br>定も第年版21 [ 新作品 [ 第十年]<br>成市市22角至何種或意思。教師即導意語をい 電話 10.2-2152/111: 満世: 100/0/mm.44r/64.590(11 - 美書意葉新行法内1024/266以上・<br>面有的単音語をい 電話 10.2-2152/111: 満世: 100/0/mm.44r/64.590(11 - 美書意葉新行法内1024/266以上・<br>面有的単音語をい 電話 10.2-2155/111: 満世: 100/0/mm.44r/64.590(11 - 美書意葉新行法内1024/266以上・<br>面有的単音語をい 電話 10.2-2155/111: 満世: 100/0/mm.44r/64.590(11 - 美書意葉新行法内1024/266以上・                                                                                                    | · · · · · · · · · · · · · · · · · · ·                                                                                 |         |
| <b>申請公務帳號</b><br>運動電機設施   医粉除剤   電力に取用(20次回粉平台) 8月中心<br>成計学が発生や問題な意思・教団的は各部年心・電話(2022/22/11):構立:http://www.service.gov.tw - 最佳意思新作型為1024x766以上・<br>国家秘密局員者地址:1002/632/112,114世、102-2155300                                                                                                    | 申請一般會員業機適應認識機能及類素                                                                                                    |         |
|                                                                                                    | 申請公務帳號                                                                                                    |         |
| 海洋無路に使用電気管理(10年間)第二部で開催(10年間)第二部で開催(10年間)第二部で開催(10年間)第二部で開催(10年間)第二部で開催(10年間)<br>成計算法費用任何開催(10年間)第二部(10年間)第二部で開催(10年間)(11日)(11日)(11日)(11日)(11日)(11日)(11日)(11日                                                                                                    |                                                                                                    |         |
| 国家联展员者地址:10000面近外爱爱的3% 用得:02-23165300                                                                                                    | 構築機構建設施 医酸酸紫癜 中心 建建筑 医脊髓骨的 医骨子球 用 计包 开始用于 自身中心<br>如此市场有气的局部就要是一个 電話 10-21-21-2111(第111)(第111)(111)(第111)(111)(111)(11 |         |
|                                                                                                    | 菜茶發展與貴他地址:10020臺20角度開設時時機:0223165300                                                                                  |         |
|                                                                                                    |                                                                                                    |         |

若沒有【我的 e 政府】帳號將引導您至【我的 e 政府】加入會員, 請選擇「申請一般會員」進行註冊。 註冊後,【我的 e 政府】會通知您已成功註冊我的E政府會員帳號, 如下範例。

📀 33℃ 暗時多素 ^ 15 🖾 💺 💭 4× 📕 7年03.47 🛃

🖪 🔎 ਸ 🚍 🍺 📵 📑 🧿

| M 信己成功批开我的EI取用會員項別 X M Gmail-信己成功批开我的EI取用: X G Google X +                                                                               | o - o ×                                     |
|----------------------------------------------------------------------------------------------------|---------------------------------------------|
| C i mail.google.com/mail/w/07ik=a17ef50471&view=pt&search=all&permthid=thread=f%3A1707126042639831540&simpl=msg-f%3A1707126042639831540 | 🖈 🚳 :                                       |
| 👬 雅用短式 🔟 胎会形模成:細胞 脚 Google 新榮 🚾 用力折描皮 钠得比 📴 Google + 🚱 副立动汉通政見 用 🂠 設定                                                                   | 13 製油海岸                                     |
| M Gmail                                                                                                    | 浜響發 <a105820@gmail.com></a105820@gmail.com> |
| <b>您已成功註冊我的E政府會員帳號</b><br>15岁年                                                                                                    |                                             |
| MyEGCV省員開發 register@www.gov.tw><br>次作者。API22457 - API7522@gmail.com>                                                                    | 2021年8月4日 上午9.5                             |
| 信任 - 國防 基面 我的 印 政府 所要做的 會員 取而成功通知情 -                                                                                                    |                                             |
| 您收到還封當什。最簡為做 我的 E 政府 輕冊 7 新的條號,如果您沒有於我的 E 政府 輕冊條號,讀恭歸趨封當件,                                                                              |                                             |
| *. 器位要以後倍卡软行务分離学技物理 - 議記載下室的通信<br>https://www.cp.govt.m/portal/Clogin.aspx?ReturnUrl=http%3a%2f%2f%2f%2f%2f%2f%2f%2f%2f%2f%2f%2f%2f%    |                                             |
| * 就它要电接成为公路模线, 摄起稿下要的通信<br>https://www.cp.gozxtur/portal/cpuser/transfer.aspx                                                           |                                             |
| (如果上层不是超速结构时,随体超连结也以手動船上到密度器绕起列也比較等進行動用程序)                                                                                              |                                             |
| 医酸合的使用,积合输出。                                                                                                    |                                             |
|                                                                                                    |                                             |
| 此歌                                                                                                    |                                             |
| 県際IP位置:117.56.41.69                                                                                                    |                                             |
|                                                                                                    |                                             |
|                                                                                                    |                                             |
|                                                                                                    |                                             |
|                                                                                                    |                                             |
|                                                                                                    |                                             |
|                                                                                                    |                                             |
|                                                                                                    |                                             |
|                                                                                                    |                                             |
| 201月第三 日田市 ( 日第三 401/0                                                                                                    |                                             |
|                                                                                                    | 😇 34℃ 晴時多雲 ∧ 🕺 🖾 🔍 🖓 4× 📕 上年 09:55 🖏        |

如尚有其他 [我的 e 政府帳號]相關問題,請洽詢【我的 e 政府】 客服專線:02-2192-7111, 如滿線無法接通,請多利用客服信箱: egov@service.gov.tw

## Q2. 僑生如何報名參訓線上課程,網址為何?

A2. 請至 e 等公務園+學習平臺登入會員後,勾選僑務委員會數位課 程專區後,查詢「僑生線上培訓組裝課程」。
組裝課程依學制分為如下:
1. 海青班同學,請上僑生線上培訓組裝課程-海青班。
網址: https://elearn.hrd.gov.tw/info/10026870
2. 產攜僑生專班(技高端)同學,請上僑生線上培訓組裝課程-產攜僑 生專班(技高端)。
網址: https://elearn.hrd.gov.tw/info/10026871
3. 大專校院(含僑先部及華僑高中)同學,請上僑生線上培訓組裝課 程-大專校院(含僑先部及華僑高中)。
網址: https://elearn.hrd.gov.tw/info/10026869
註: 前揭線上課程,已上架。

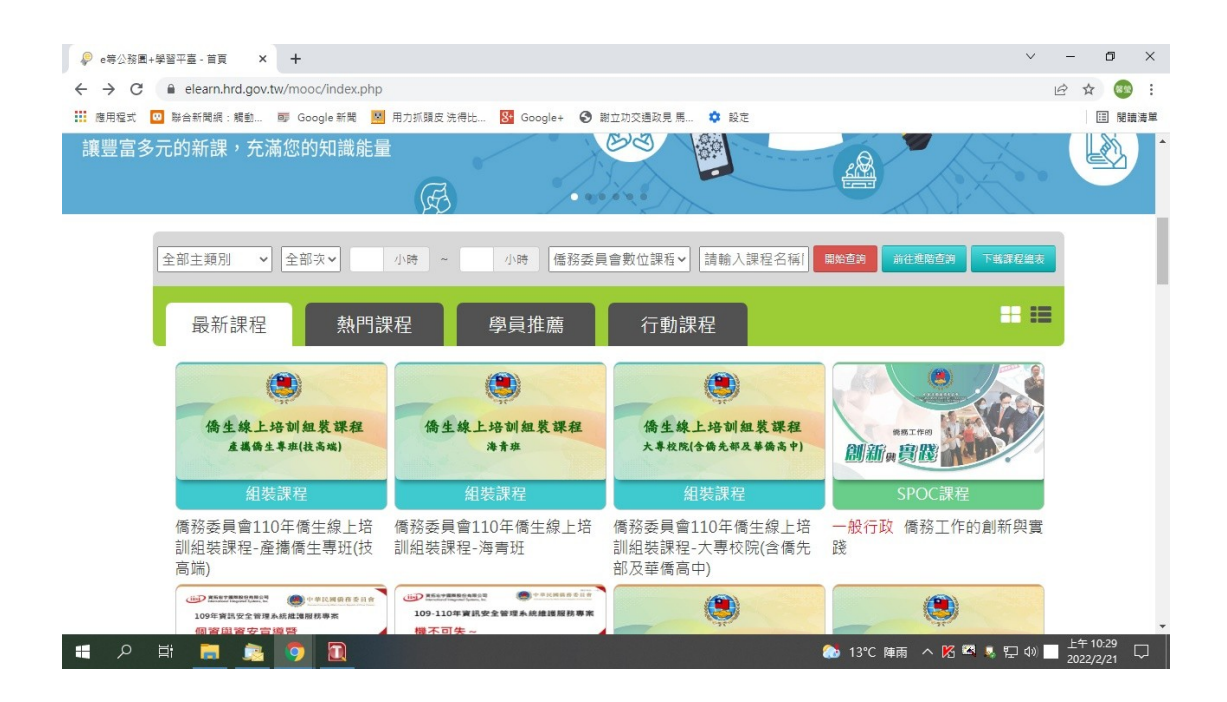

- Q3. 僑生如何列印已通過參訓線上課程證書? A3.
- 1. 登入後 > 個人專區 > 學習記錄。(如下圖)

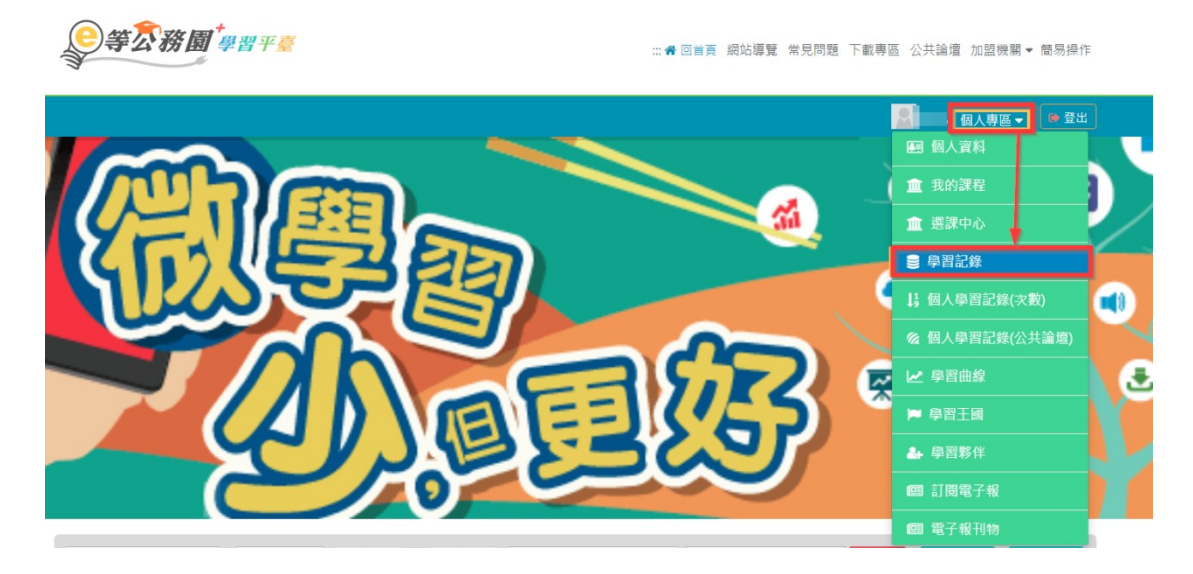

2. 按[列印證書]。(如下圖)

| ア                          | 06年 (僅限 | 一個年度) | <b>1.</b> # |                      | (×) |
|----------------------------|---------|-------|-------------|----------------------|-----|
| 全選取派                       | (全選     |       | 28          | <b>3.</b> +/<br>產生證書 | )1  |
| 選取<br>2.₊ <mark>▼</mark> • | 課程編號    | 課程名稱  |             | 通過日期                 |     |